# Mg合金のMTEX解析

Ti, Mgで見られる極点図 測定データ解析(バックグランド、吸収、defocus) MTEX入力データの作成 ODF解析 ODF図、極点図、逆極点図のExport 入力極点図と再計算極点図から入力データ評価 ODF図の解析 逆極点図の解析 極点図の解析 参考資料

> 2019年03月07日 HelperTex Office 山田 義行

# Mg合金をMTEXで解析

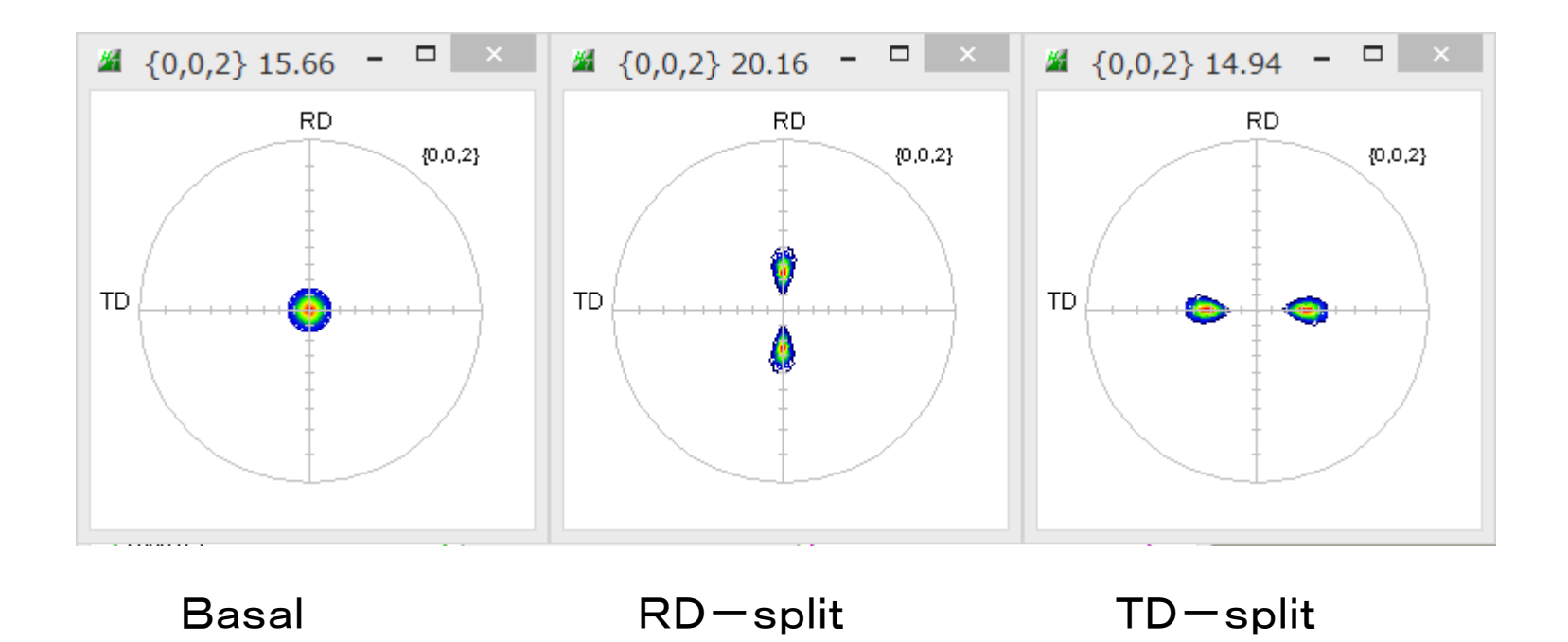

バックグランド

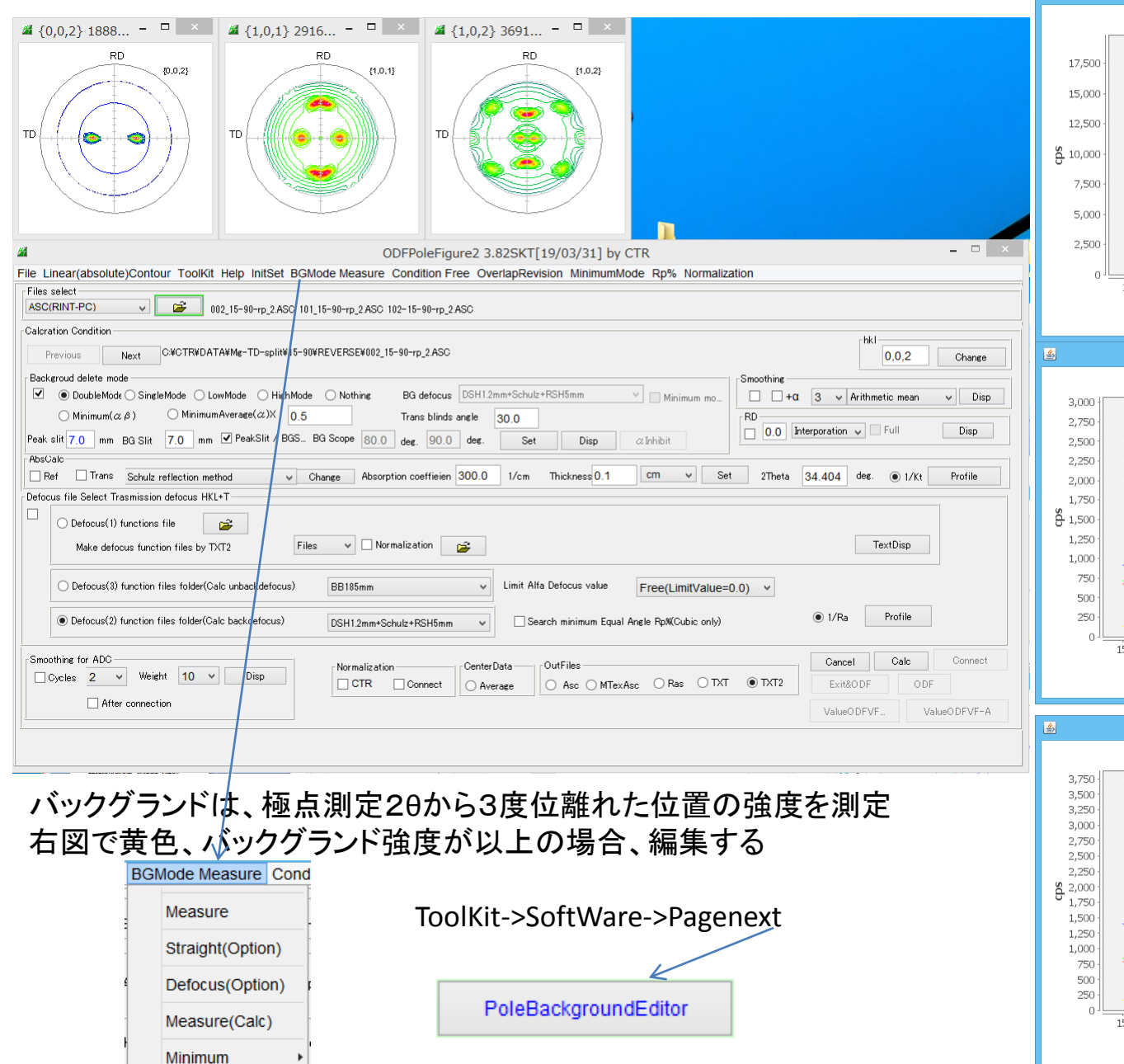

All background

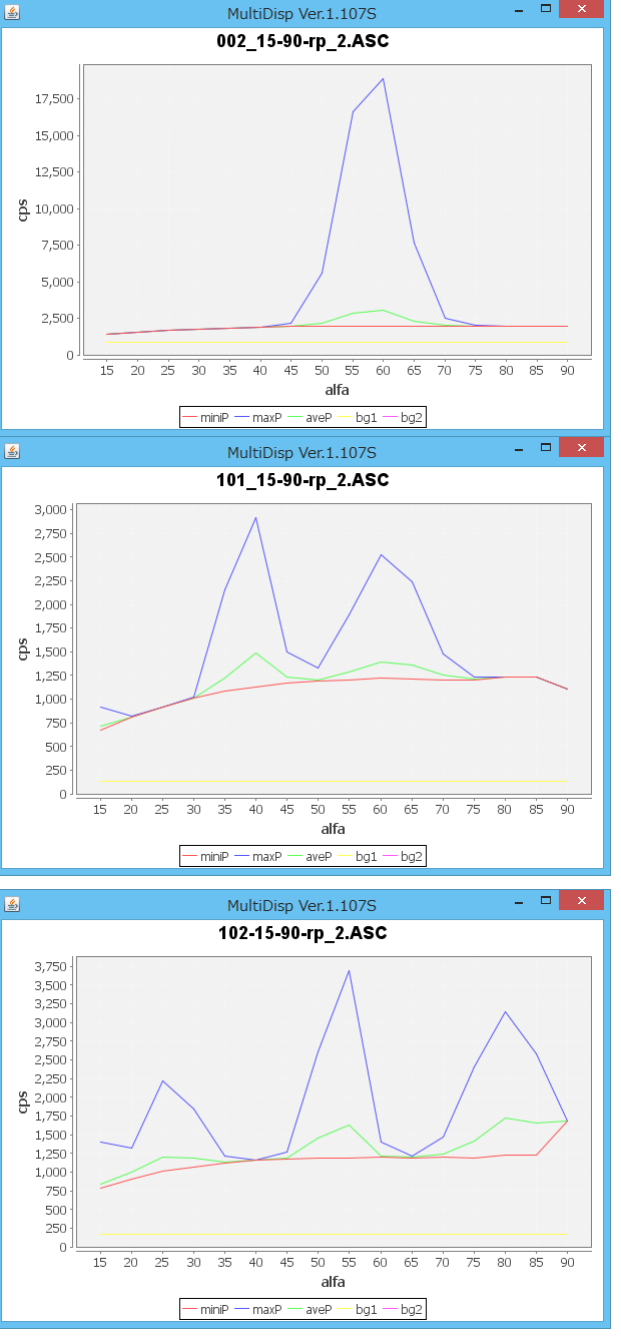

# Defocus

XRDで極点測定を行うと、 defocusにより回折線が広がり、極点図の外周向け強度が低下する

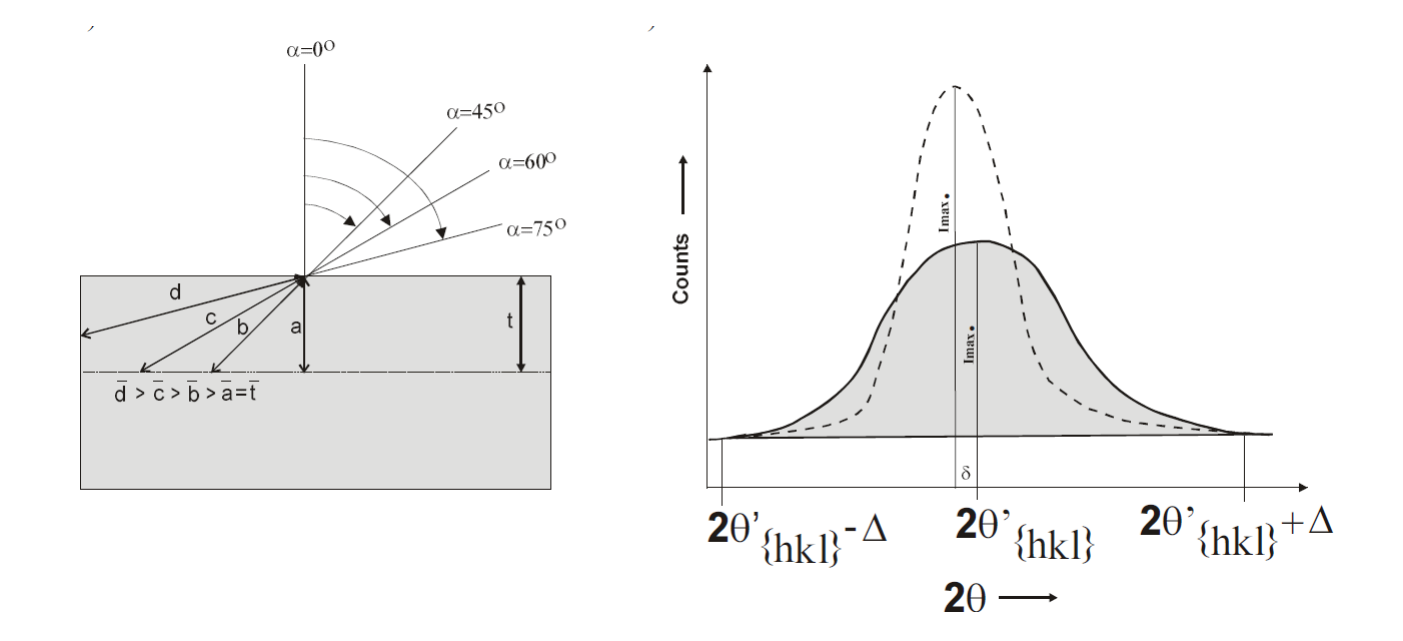

有限な受光スリット幅から回折ピークからはみ出る->強度低下

この補正に無配向試料で補正する。

# Defocus補正(defocusTABLE)作成

| ₩ {0,0,2} 1006.7 - □ ×                                                                                                    | ₩ {1,0,0} 1004 □ ×                                                                                                    | ₩ {1,0,1} 1008 □ ×                         | ₩ {1,0,2} 1015.8 - □ ×                       |                                                                |  |  |  |  |
|----------------------------------------------------------------------------------------------------|----------------------------------------------------------------------------------------------------|--------------------------------------------|----------------------------------------------|----------------------------------------------------------------|--|--|--|--|
|                                                                                                    |                                                                                                    |                                            | RD (10.2)                                    |                                                                |  |  |  |  |
| <u>M</u>                                                                                                    | ODFP                                                                                                    | bleFigure2 3.82SKT[19/03/31] by (          | CTR                                          | - 🗆 🗙                                                          |  |  |  |  |
| File Linear(absolute)Contour ToolKi                                                                                                    | t Help InitSet BGMode Measure Cond                                                                                                    | ition Free OverlapRevision MinimumMe       | ode Rp% Normalization                        |                                                                |  |  |  |  |
| ASC(RINT-PC)                                                                                                    | 002_15-90-defocus.asc 100_15-90-defocus.asc 10                                                                                                    | 01_15-90-defocus.asc 102-15-90-defocus.asc |                                              |                                                                |  |  |  |  |
| Calcration Condition                                                                                                    |                                                                                                    |                                            |                                              |                                                                |  |  |  |  |
| Previous Next C:#CTR#DA                                                                                                    | TA¥Mg-TD-split¥15-90¥002_15-90-defocus.asc                                                                                                    |                                            |                                              | hkl<br>0,0,2 Change                                            |  |  |  |  |
| Backgroud delete mode<br>✓ DoubleMode SingleMode U<br>Minimum(α β) Minimu<br>Peak slit 7,0 mm BG Slit 7,0 mm<br>AbsGab<br>□ Ref □ Trans Schulz reflection mt | Backgroud delete made       Smoothing       Smoothing       Smoothing         O DoubleMode       SingleMode       LowMode       HighMode       Nothing       BG defocus       DSH12mm*Schulz+RSH5mm       Minimum mo         Minimum(α β)       MinimumAverage(α)X       0.5       Trans blinds angle       30.0         Peak slit 7.0       mm       PeakSlit / BGS_BG Scope       80.0       deg.       90.0       deg.       Set       Disp       Minimum         Absorbic       Ref       Trans       Schulz reflection method       V       Change       Absorption coefficien       300.0       1/cm       Thickness       0.1       Cm       Set       2Theta       34.4       deg.       0 1/kt       Profile |                                            |                                              |                                                                |  |  |  |  |
| O Defocus(1) functions file     Make defocus function files by                                                                                               | Files V Normalizat                                                                                                    | ion 😰                                      |                                              | TextDisp                                                       |  |  |  |  |
| Defocus(3) function files folder(C     Oefocus(2) function files folder(C                                                                                    | alc unbackdefocus) BB185mm<br>alc backdefocus) DSH12mm+Schulz+F                                                                                                    | Limit Alfa Defocus value                   | Free(LimitValue=0.0) v Angle Rp%(Cubic only) | 1/Ra Profile                                                   |  |  |  |  |
| Smoothing for ADC                                                                                                    | ✓ Disp Vormalization ✓ CTR Co                                                                                                    | nnect CenterData OutFiles                  | Asc O Ras O TXT   TXT TXT2                   | Cancel Calc Connect<br>EntRODF ODF<br>ValueODFVF_ ValueODFVF-A |  |  |  |  |
|                                                                                                    |                                                                                                    |                                            |                                              |                                                                |  |  |  |  |
| バックグラン                                                                                                    | ド削除し、Ca                                                                                                    | alcでTXT2フ                                  | ー<br>アイル作成                                   |                                                                |  |  |  |  |

TXT2を選択し、TABLE作成する。

# 内部defocusTABLEで補正

|                  | ## {0,0,2} 1888        ×       ## {1,0,1} 2916        ×         RD       (0,0,2)       RD       (1,0,1)         TD       (1,0,1)       (1,0,1)       (1,0,1)         TD       (1,0,1)       (1,0,1)       (1,0,1)                                                                                                    |
|------------------|----------------------------------------------------------------------------------------------------|
|                  |                                                                                                    |
|                  | ODFPoleFigure 2 3.82SKT[19/03/31] by CTR     ODFPoleFigure 2 3.82SKT[19/03/31] by CTR                                                                                                    |
|                  | File select                                                                                                    |
|                  | ASC(RINT-PC) V 2002_15-90-rp_2ASC 101_15-90-rp_2ASC 102-15-90-rp_2ASC                                                                                                    |
|                  | Previous Next C#CTR#DATA#Me=TD-split#15-90#REVERSE#002_15-90=rp_2ASC                                                                                                    |
|                  | Backgröhd delete mode<br>DoubleMode O SingleMode O LowMode O HighMode O Nothing BG defocus DSH12mm+Schulz+FSH5mm Minimum mo                                                                                                    |
|                  | Minimum(α β) O MinimumAverage(α)X 0.5 Trans blinds angle 30.0                                                                                                    |
|                  | Peak slit 7.0 mm BG Slit 7.0 mm ⊻ PeakSlit / BGS_ BG Scope 80.0 deg. 90.0 deg. Set Disp α Inhibit                                                                                                    |
|                  | Ref Trans Schulz reflection method v Change Absorption coefficien 300.0 1/cm Thickness 0.1 cm v Set 2Theta 34.404 deg. (a) 1/kt Profile                                                                                                    |
| (                | CHARTER CONTINUES IN CHARTER CHARTER CHAR |
|                  | Defocus(3) function files folder(Calc unbackdefocus)     BB185mm     BB185mm     Imit Aria Defocus value     Free(LimitValue=0.0)     Free(LimitValue=0.0)     I/Ra     Profile                                                                                                    |
|                  | Smoothing for ADC<br>Cycles 2 Weight 10 Disp<br>After connection<br>Normal sation<br>Center Data<br>OutFiles<br>OutFiles<br>OutFiles<br>OutFiles<br>Cancel Calc Connect<br>Exit@DF ODF<br>ValueODFVF-A                                                                                                    |
|                  |                                                                                                    |
| ▲ {0,0,2} 14.7 - | · · · × # {1,0,1} 2.57 - · × # {1,0,2} 3.08 - · ×                                                                                                    |
| RD               |                                                                                                    |
|                  |                                                                                                    |

## MTEX入力データ作成

| <u> </u>     | PFtoODF3 8.41SKT[19/03/31] by CTR – 🗆 🗙 |                              |                                  |                          |                           |               |          |
|--------------|-----------------------------------------|------------------------------|----------------------------------|--------------------------|---------------------------|---------------|----------|
| File         | Opt                                     | tion Symmetric Software Data | Help                             |                          |                           |               |          |
|              |                                         | Outside text(Vector) CCW     |                                  |                          |                           | Initialize    | Start    |
|              |                                         | Outside CSV(Vector) CCW      |                                  |                          |                           |               |          |
|              |                                         | Inside text CCW              | iles)                            | 11 - D6 (hexag           | onal) 🗸 🗸                 | ● getHKL<-    | Filename |
|              |                                         | *Labotex(EPF) CW             | alpha 90.0                       | beta 90                  | .0 gamm 120.0             | AllFile       | Select   |
| <u> </u><br> | -                                       | Stadard ODF CCW              |                                  |                          |                           | <u> </u>      |          |
|              |                                         | Siemens CCW                  | a,b,intens.))                    | h,k,l                    | 2Theta Alpha scope        | AlphaS AlphaE | Select   |
|              |                                         | TexTools(txt) CCW            |                                  | 0,0,2                    | 34.404 0.0->75.0          | 0.0 75.0      |          |
|              |                                         | *TexTools(pol) CCW           |                                  | 1,0,1                    | 36.646 0.0->75.0          | 0.0 75.0      | ✓        |
|              |                                         | TexTools(pol) CW             |                                  | 1,0,2                    | 47.844 0.0->75.0          | 0.0 75.0      |          |
|              |                                         | *TexTools(pol)CCW-zerocut    |                                  | 2,1,0                    | 0.0                       | 0.0 0.0       |          |
|              |                                         | TexTools(pol)CW-zerocut      |                                  | 2,1,1                    | 0.0                       | 0.0 0.0       |          |
|              |                                         | *popLA(RAW)CCW               |                                  | 3,1,1                    | 0.0                       | 0.0 0.0       |          |
|              |                                         | popLA(RAW)CW                 |                                  | 4,0,0                    | 0.0                       | 0.0 0.0       |          |
|              |                                         | StandaradODF2.5 CCW          |                                  | 3,3,1                    | 0.0                       | 0.0 0.0       |          |
|              |                                         | Bunge(PF) CCW                |                                  | 4,2,2                    | 0.0                       | 0.0 0.0       |          |
|              |                                         | MulTex(TD:beta=0)CCWTXT2     |                                  | 5,1,1                    | 0.0                       | 0.0 0.0       |          |
|              |                                         | Labotex(EPF) CCW             |                                  | 5,2,1                    | 0.0                       | 0.0 0.0       |          |
|              |                                         | MTEX(ASC) CCW                |                                  | 5,3,1                    | 0.0                       | 0.0 0.0       |          |
| [            | LaboTex(PPF) CW                         |                              | TXT 101 15-90-r                  | τρ 2 chB00D2S 2          | 2.TXT 102-15-90-rp 2 chB0 | 0D2S 2.TXT    |          |
| <u> </u>     | *LaboTex(PPF) ATEX CCW                  |                              | Labotex(EPF),popLA(RAW) filename |                          |                           |               |          |
|              | Sy                                      | mmetric type Full            | verage                           | erage Asc file save TDsp |                           |               |          |
|              |                                         |                              |                                  |                          | <u> </u>                  |               |          |

対称ODF図を得るために、1/4対称極点図とする

| <b>24</b> | TextDisplay 1.13 | 3S C:¥CTR¥DATA¥Mg-TD-split¥1            |
|-----------|------------------|-----------------------------------------|
| File Hel  | р                |                                         |
| *TYPE     | = Raw            |                                         |
| *CLASS    | = Polefig        |                                         |
| *SAMPL    | E =              |                                         |
| *COMME    | NT =             |                                         |
| *FNAME    | =                |                                         |
| *DATE     | =                |                                         |
| *GROUF    | _COUNT           | = 1                                     |
| *THICKN   | ESS = 0, 0.0     |                                         |
| *MU       |                  | = 0, 0.0                                |
| *MEAS_    | NODE             | <ul> <li>Continuous Scanning</li> </ul> |
| *SPEED    | DIM = sec./step  |                                         |
| *YUNIT    |                  | = counts                                |
| *SEC_C    | TAUC             | = 16                                    |
| *PF_ME    | THOD             | = 1, Schulz reflection method           |
| *PF_PC    | TAUC             | = 1,16                                  |
| *PF_AST   | FART = 1,15.0    |                                         |
| *PF_AST   | OP = 1,90.0      |                                         |
| *PF_AST   | EP = 1,5.0       |                                         |
| *PF_2TH   | IANGLE           | = 1,47.844                              |
| *BEGIN    |                  |                                         |
| *GROUF    | = 0              |                                         |
| *START    | = 0.0            |                                         |
| *STOP     | = 360.0          |                                         |
| *STEP     | = 5.0            |                                         |
| *SPEED    | = 1.0            |                                         |
| *LOW      | = 0              |                                         |

#### Triclinic->Orthorombic

|                 |             |       | PFto     | DODF3 | 8.41SKT |
|-----------------|-------------|-------|----------|-------|---------|
|                 | Symmetric S | oftwa | are Data | Help  |         |
| select >        |             |       | Full     |       |         |
| aterial Mag     |             | Half  |          |       |         |
| re Code(Symmetr |             |       | Quater   | les)  | 11 -    |
|                 | <=b 1.0     |       | Fiber    | alpha | 90.0    |

# MTEX

MTEXはMatLab環境下で動作する無料のODF解析ソフトウエア インストールは、MTEX-start.pdfを参考にしてください。

MTEXの説明は、Mg-TD-Split、Triclinic->Orthorombicで説明します。 入力極点図は、BG削除、defocus補正したASCデータとします。

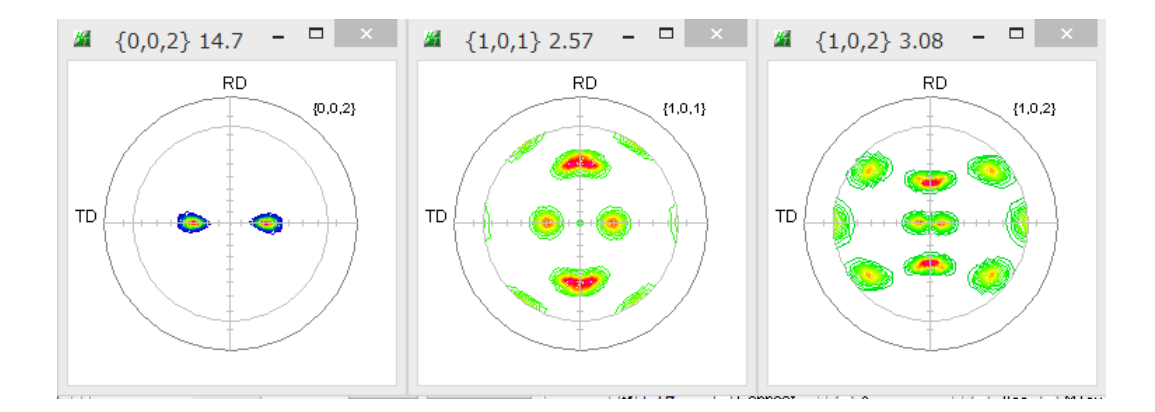

| 作業holder指定<br>作業holder指定            | January       Martab R2017b         January       Martab R2017b         January       Martab R2017b         January       Martab R2017b         January       Martab R2017b         January       Martab R2017b         January       Martab R2017b         January       Martab R2017b         January       Martab R2017b         January       Martab R2017b         January       Martab R2017b         January       Martab R2017b         January       Martab R2017b         January       January         January       Martab R2017b         January       January         January       Martab R2017b         January       January         January       January         January       January         January       January         January       January         January       January         January       January         January       January         January       January         January       January         January       January         January       January         January       January |
|-------------------------------------|----------------------------------------------------------------------------------------------------|
| >>>>>>>>>>>>>>>>>>>>>>>>>>>>>>>>>>> | Import Wizard     Import Wizard     Crystal Reference Frame     Crystal Symmetry     Mineral   Import Wizard     Mineral     Import Wizard     Crystal Reference Frame   Crystal Symmetry     Mineral   Import Wizard     Load Cif File     plotting color     I i ght blue     Crystal Coordinate System     Point Group     8/mmm     X  a*                                                                                                    |
| Plot << Previous Next >> Finish     | Axis Length       a       3.20927       b       3.20927       c       5.21033         Axis Angle       alpha       90       beta       90       gamma       120         Plot                                                                                                    |

# MTEX(Mファイル作成し、データ読み込み)

|                | -A      | プロット                          | τ                    | עליי                                                              | ショートカット                        |                        | エディター                                                                | パプリッン        | 1            | 表示                                                     |                |             | 0 🗗 🕤 | ドキュメンラ      |
|----------------|---------|-------------------------------|----------------------|-------------------------------------------------------------------|--------------------------------|------------------------|----------------------------------------------------------------------|--------------|--------------|--------------------------------------------------------|----------------|-------------|-------|-------------|
| 新規作成           | t III ( | □ □ 77<br>保存<br>● □ 印<br>ファイル | rイルの検索<br>較 マ<br>刷 マ | ↓ シ   ◆ シ   移動 ◆   く 検索 ◆   ・ ・ ・ ・ ・ ・ ・ ・ ・ ・ ・ ・ ・ ・ ・ ・ ・ ・ ・ | 挿入 🔜<br>コメント %<br>インデント 🛐<br>編 | fx ₽<br>323 3<br>121 1 | A ・<br>・<br>・<br>・<br>・<br>・<br>・<br>・<br>・<br>・<br>・<br>・<br>・<br>・ | レ<br>実行<br>マ | 実行して<br>次に進む | <ul> <li>セクションの実行</li> <li>次に進む</li> <li>実行</li> </ul> | 実行および<br>時間の計測 |             |       | i           |
|                | •       | om.                           |                      |                                                                   |                                |                        | 名前                                                                   | を付けて保存       | するファイ        | ルの選択                                                   |                |             |       | ×           |
| リ兄1主の.         | ٠       | ∋ - ↑ 🎚                       | → PC →               | Win-8 (C:)                                                        | ► CTR ► DA                     | TA ⊧                   | Mg-TD-split → 15-                                                    | 90 → REVERS  | SE ⊨ MTE     | X                                                      |                | ✓ C MTEXの検索 |       | P           |
| E E            | 整理      | ▼ 新しいフ                        | オルダー                 |                                                                   |                                |                        |                                                                      |              |              |                                                        |                |             | •     | •           |
| Щ.<br>Ф.       |         | EBSD                          | -OIM                 |                                                                   |                                | ^                      | 名前                                                                   | ^            |              | 更新日時                                                   | 種類             | サイズ         |       |             |
|                |         | HCP                           | roispiay             |                                                                   |                                |                        |                                                                      |              |              | 検索条件に一                                                 | -致する項目はありません   | 2           |       |             |
|                |         | HKLU                          | IVW<br>aplata Bak    | figuro                                                            |                                |                        |                                                                      |              |              |                                                        |                |             |       |             |
|                |         | linven                        | seContour            | Display                                                           |                                |                        |                                                                      |              |              |                                                        |                |             |       |             |
|                |         | linver:                       | seDisplay            |                                                                   |                                |                        |                                                                      |              |              |                                                        |                |             |       |             |
|                |         | Mg-TI                         | D-split              |                                                                   |                                |                        |                                                                      |              |              |                                                        |                |             |       |             |
|                |         | 15-9                          | 90                   |                                                                   |                                |                        |                                                                      |              |              |                                                        |                |             |       |             |
|                |         | 📕 de                          | efocus<br>EVERSE     |                                                                   |                                |                        |                                                                      |              |              |                                                        |                |             |       |             |
| 1028.4         |         | J. 1                          | MTEX                 |                                                                   |                                |                        |                                                                      |              |              |                                                        |                |             |       |             |
| 1021()         |         | MTEX                          |                      |                                                                   |                                | ~                      |                                                                      |              |              |                                                        |                |             |       |             |
| 名前▲            |         | ファイル名(N):                     | MgTDSpli             | it.m                                                              |                                |                        |                                                                      |              |              |                                                        |                |             |       | *           |
| CS             | יד      | イルの種類(T):                     | MATLAB :             | コード ファイル (                                                        | *.m)                           |                        |                                                                      |              |              |                                                        |                |             |       | ~           |
| 0 hai          |         |                               |                      |                                                                   |                                |                        |                                                                      |              |              |                                                        |                |             |       |             |
| 💷 pf<br>👍 pnai |         |                               |                      |                                                                   |                                |                        |                                                                      |              |              |                                                        |                |             |       |             |
| SS 😰           | ל 🍝     | オルダーの非表示                      |                      |                                                                   |                                |                        |                                                                      |              |              |                                                        |                | 保存(S)       | キャンセ  | اند.<br>اند |

#### 極点図が読み込まれる。

| 名前 🔺    | 値                                 |
|---------|-----------------------------------|
| CS 🕄    | 12x2 crystalSymmetry              |
| 🚹 fname | 1x3 cell                          |
| 🖸 h     | 1x3 cell                          |
| 😰 pf    | 73x48 PoleFigure                  |
| 👍 pname | 'C:¥CTR¥DATA¥Mg-TD-split¥15-90¥RE |
| 😰 SS    | 1x1 specimenSymmetry              |
|         |                                   |
|         |                                   |

### MTEX(極点図表示、ODF計算)

>> plot(pf,'contour')

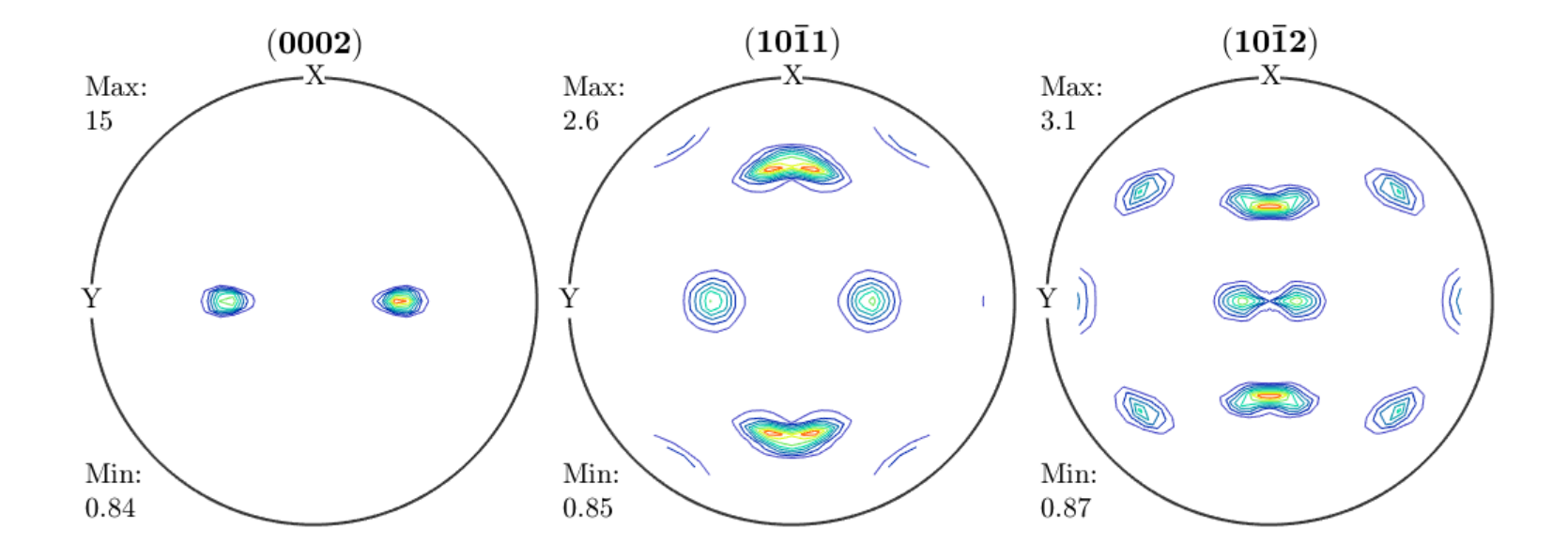

>> odf=calcODF(pf)

| ワークスペース | $\odot$                           |
|---------|-----------------------------------|
| 名前 🔺    | 値                                 |
| CS CS   | 12x2 crystalSymmetry              |
| 🚹 fname | 1x3 cell                          |
| 🚹 h     | 1x3 cell                          |
| 😰 odf   | 1x1 ODF                           |
| 😰 pf    | 73x48 PoleFigure                  |
| 👍 pname | 'C:¥CTR¥DATA¥Mg-TD-split¥15-90¥RE |
| SS SS   | 1x1 specimenSymmetry              |
|         |                                   |

#### MTEX(ODF図表示)

>> plot(odf,'contour','sections',12)

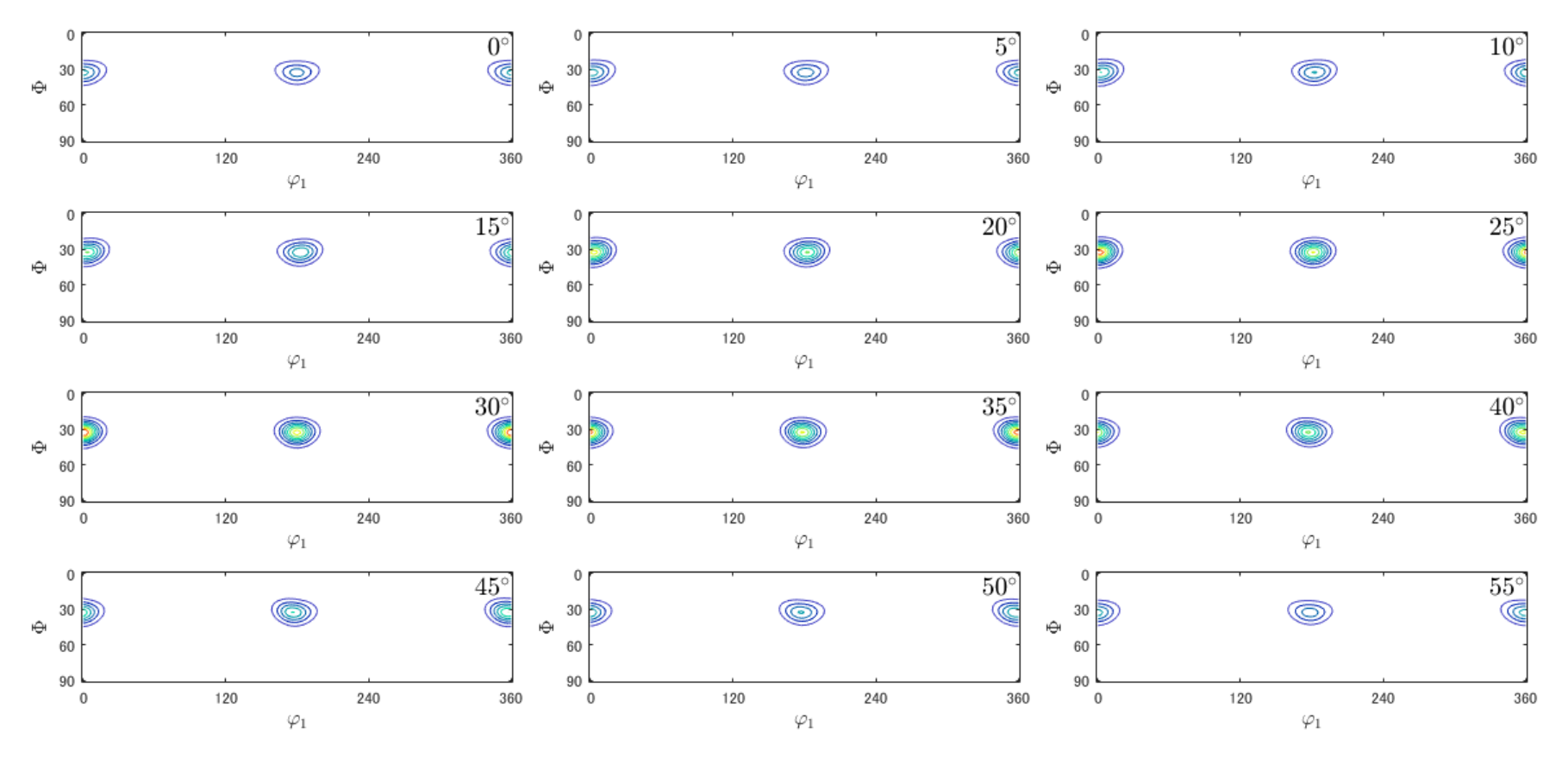

Ψ1=360データなし、ψ2=60データなし

### MTEX(再計算極点図)

>> rpf=calcPoleFigure(odf,h)
>> plot(rpf,'contour')

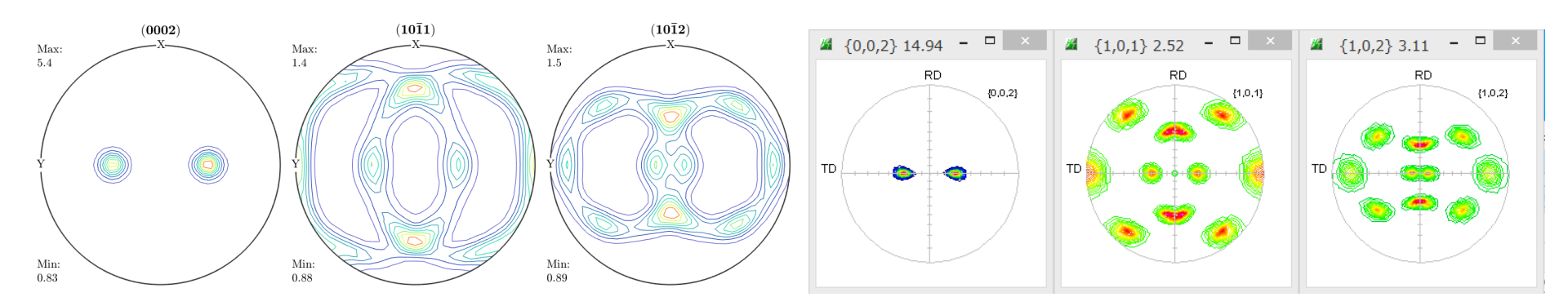

```
>> r=[xvector,yvector,zvector]
```

```
>> plotIPDF(odf,r,'contour')
```

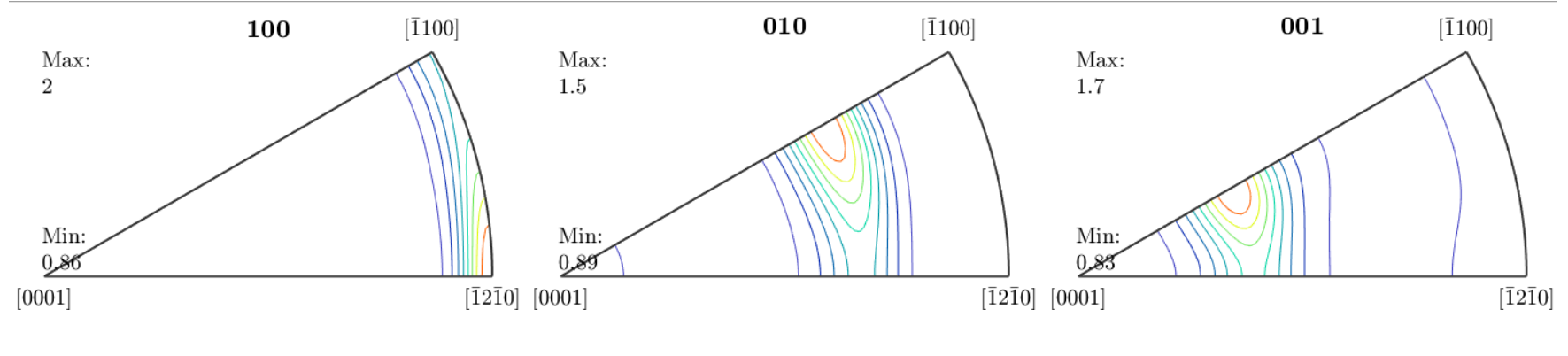

RD

TD

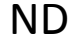

注意:極点図、逆極点図は、等角度で表示されている、 一般的には、等面積表示である。

### MTEX(ODF図, 再計算極点図、逆極点図のExport)

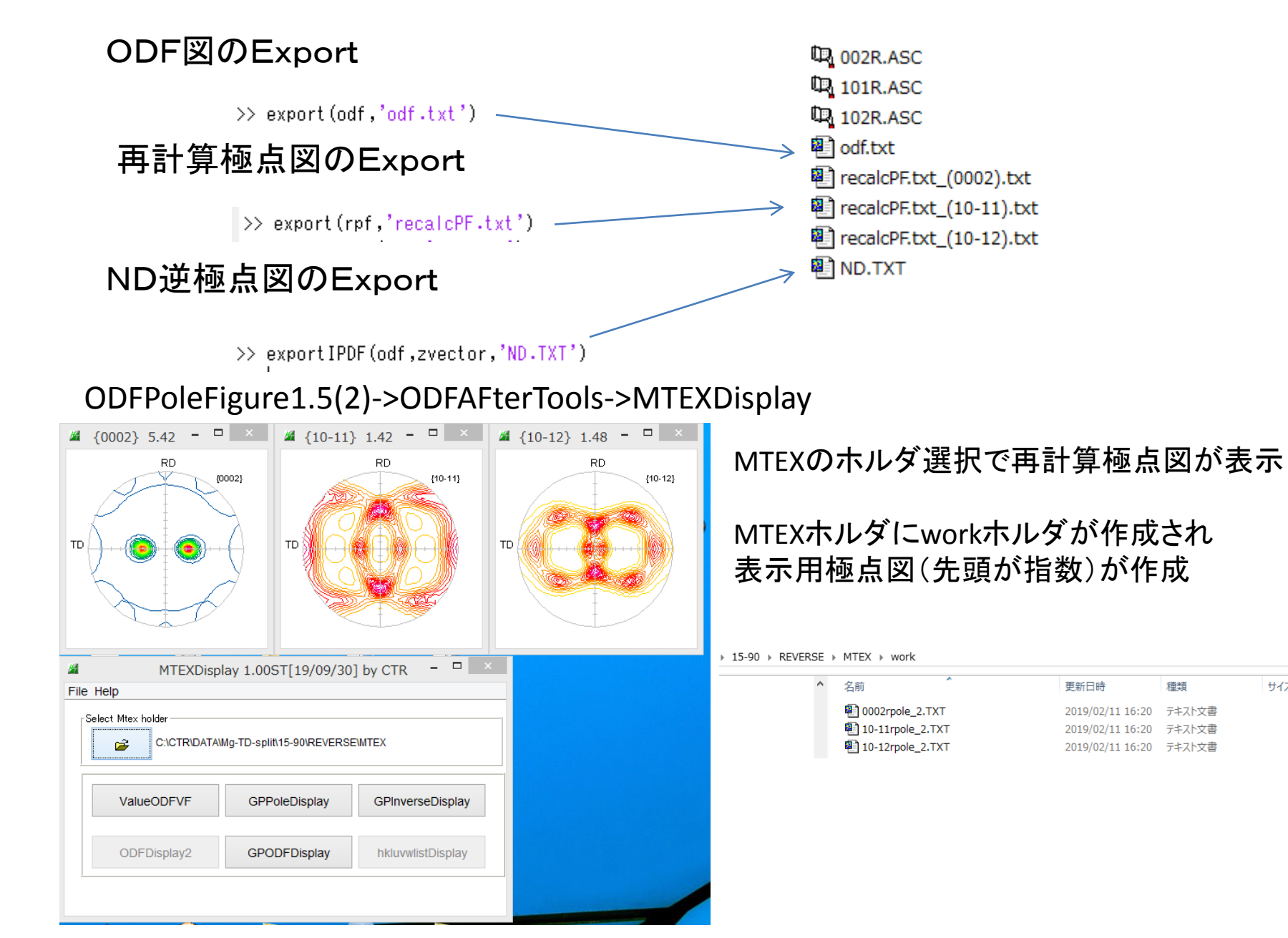

サイズ

31 KB

30 KB

30 KB

## CTRソフトウエアでMTEXのError評価

ValueODFVF

#### ValueODFVF Ver2.34以降は4指数のまま解析可能2019/02/11

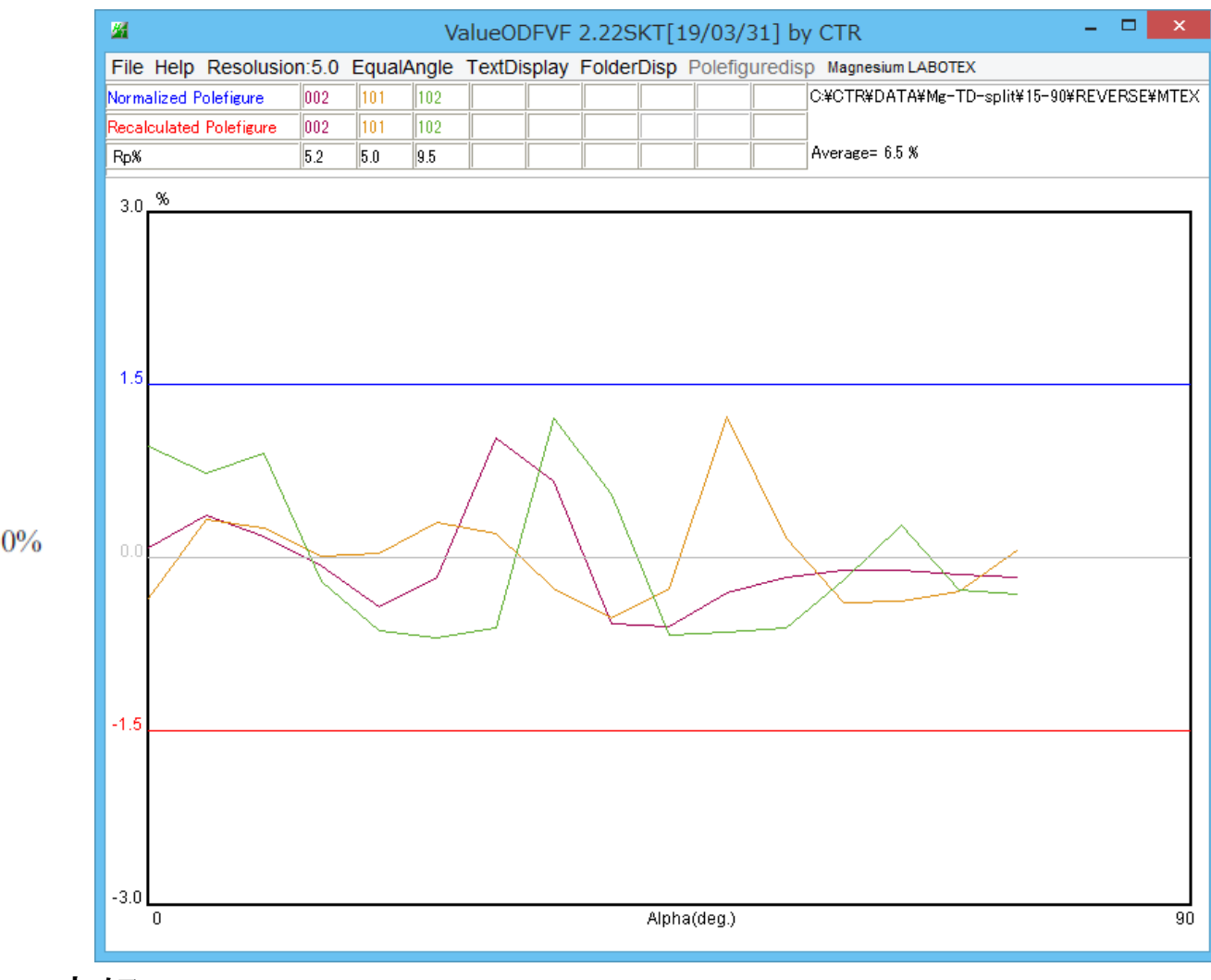

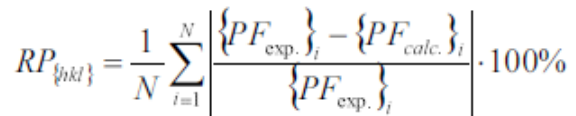

Rp%が±1.5%以内で良好

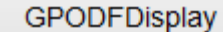

CTRでODF解析

0

1 0

 $\frac{1}{\sqrt{3}}$   $-\frac{1}{3}$  0

0

0

a/c

 $\frac{2}{3}$ 

 $-\frac{1}{3}$ 

0

k i

 $\boldsymbol{v}$ 

t

w

=

=

0

 $-\frac{\sqrt{3}}{2}$   $-\frac{1}{2}$  0

0 0 c/a

0

 $-\frac{1}{\sqrt{3}}$ 

 $\sin \phi_2 \sin \phi$ 

 $\cos \phi_2 \sin \phi$ 

 $\cos\phi$ 

 $\cos\phi_1\cos\phi_2 - \sin\phi_1\sin\phi_2\cos\phi$ 

 $-\cos\phi_1\sin\phi_2 - \sin\phi_1\cos\phi_2\cos\phi$ 

 $\sin \phi_1 \sin \phi$ 

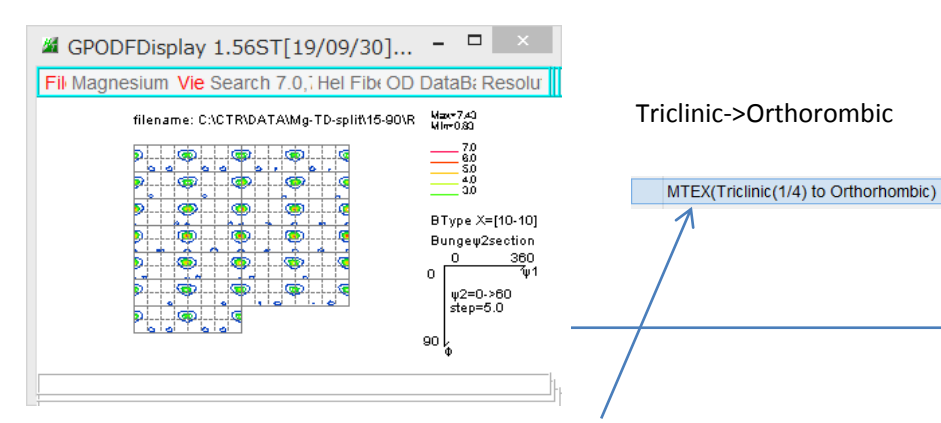

#### 非対称ODF図から1/4極点図を取得

#### 3指数<->4指数変換

| M HexaConvert 1.10ST[19/03/31] by CTR – 🗆 📉                                                                                          |
|----------------------------------------------------------------------------------------------------|
| File Step Help                                                                                                    |
| A □ X-Axis[100] ([2-1-10])                                                                                                    |
| Miller Notation (3Axis Notation)         1         0         0         hkl         uvw                                               |
| Miller Bravais Notation(4 Axis Notation)       0     1       0     1       1     3       2     -1       -1     0       hkil     uvxw |
| Euler(p1Fp2)<br>0.0 32.024 30.0                                                                                                    |
| Material select                                                                                                    |
| Magnesium.TXT v                                                                                                    |
| c/a 1.625 Input ψ2 Angles 0 Calc                                                                                                    |
| DISP                                                                                                    |
| Position 10 V Disp size 200 V DISP                                                                                                   |
| BG Corr Black v Line size 1.0 v MINUS                                                                                                |
| OK Return Structure                                                                                                    |

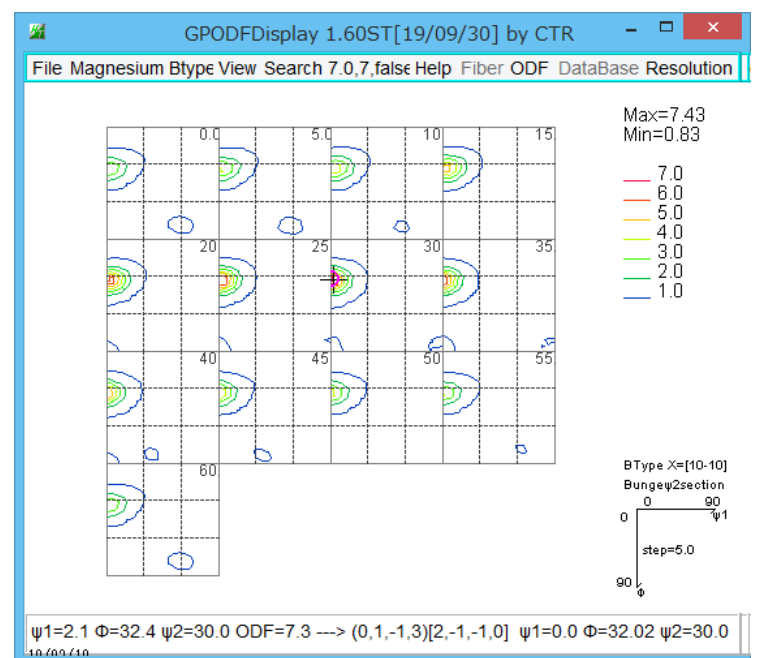

#### Direction <uvw> to <UVTW>

U=(2u-v)/3 V=(2v-u)/3 T=-(u+v)/3 W=w for example: <100> is equal <2-1-10>. <210> is equal <10-10>

#### Plane {uvw} to {UVTW} : U=u V=v

#### V=v V=v T=-(u+v) w=Wfor example: {2-10} is equal {2-1-10}; {10-10} ise equal {100}.

## CTRでMgの方位解析

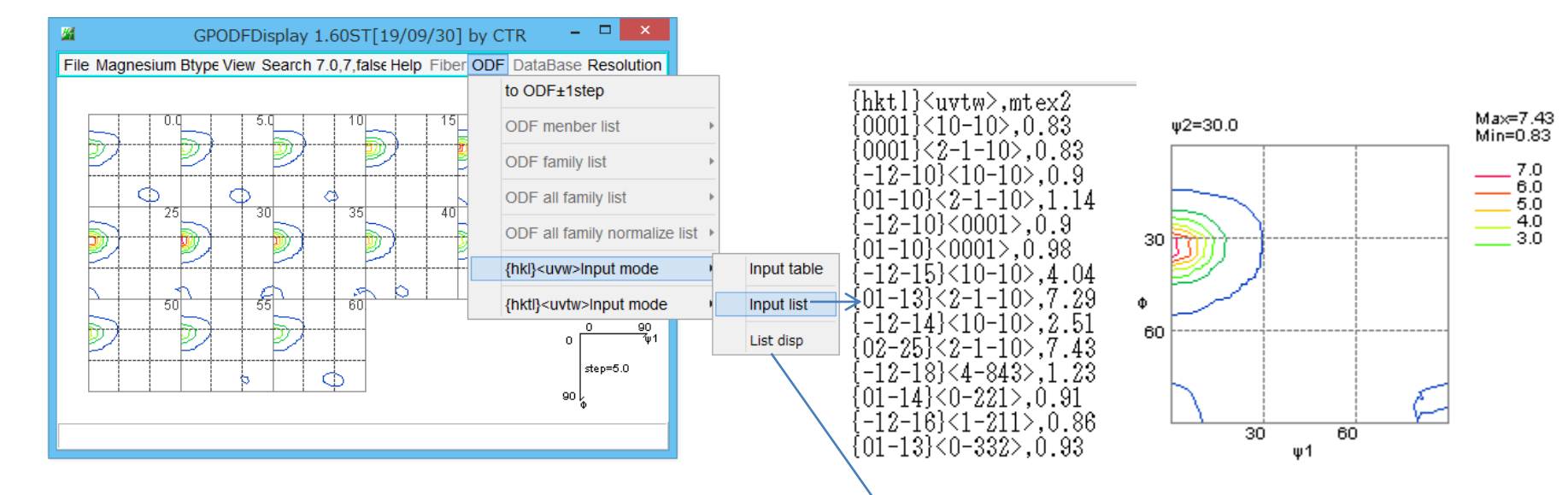

#### 複数の解析結果の比較が可能

| <b>24</b>                               | hkluvwlistDisplay 1.05T[19/03/31] by CTR | - 🗆 🗙                  | 4     | hkluvwlistDisplay – 🗆 🗙                      |
|-----------------------------------------|------------------------------------------|------------------------|-------|----------------------------------------------|
| File DISPSample Help                    |                                          |                        |       | C:\CTR\work\hkluvwlistDisplay\hkluvwlist.csv |
| C:\CTR\DATA\Mg-TD-split\15-90\REVERSE\W | ITEX\mtex2.csv                           | DispODF REVERSE        | 7     | , , , , , , , , , , , , , , , , , , ,        |
| <b>*</b>                                | ⊖ Dispselect                             | DispODF                | 6 -   | 5.                                           |
| <b>F</b>                                | ⊖ Dispselect                             | DispODF                | 5.    | 5.                                           |
| <b>2</b>                                | ⊖ Dispselect                             | DispODF                | Hg ₄. | 4                                            |
|                                         | ⊖ Dispselect                             | DispODF                | 3.    | 3-                                           |
| <b>*</b>                                | ⊖ Dispselect                             | DispODF                | 2 ·   | 22                                           |
| <b>*</b>                                | ⊖ Dispselect                             | DispODF                | 1.    |                                              |
| <b>F</b>                                | ⊖ Dispselect                             | DispODF                | 0.1   | 2215                                         |
| MakeCSVFile Load C:\CTR\work\hkluvw     | listDisplay\hkluvwlist.csv V-Axis ODF    | hkluvwlistDisplayGraph |       | 001)<10<br>                                  |
| Comment C:\CTR\work\hkluvw              | istDisplay\hkluvwlist.csv                |                        |       |                                              |
|                                         |                                          |                        |       | {hkt} <uvv><br/>+==REVERSE</uvv>             |

# CTRソフトウエアで再計算極点図解析(配向関数)

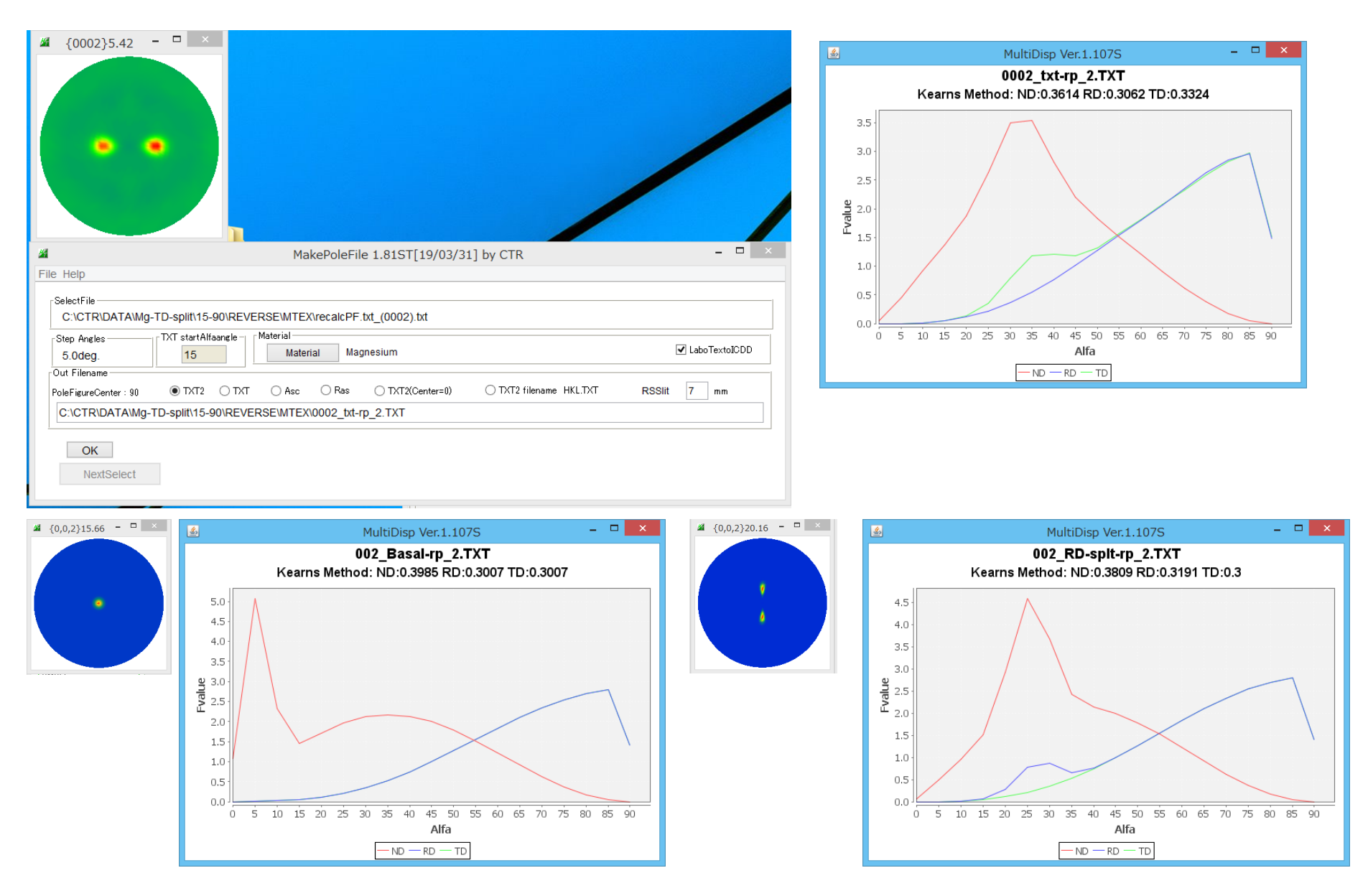

## CTRソフトウエアで逆極点図解析

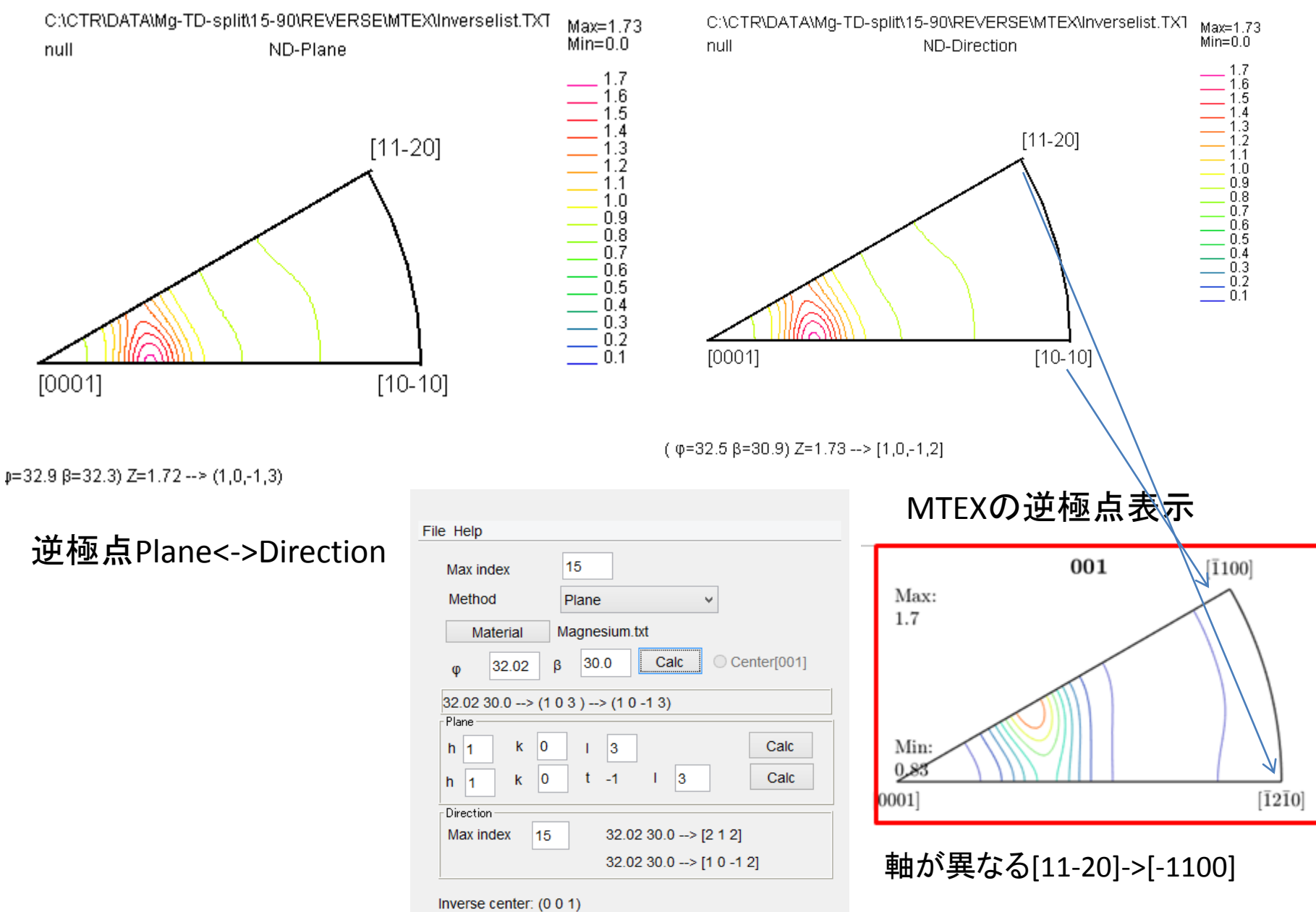

#### **最後に** MTEXでHexagonal計算は他の資料も参考にしてください。

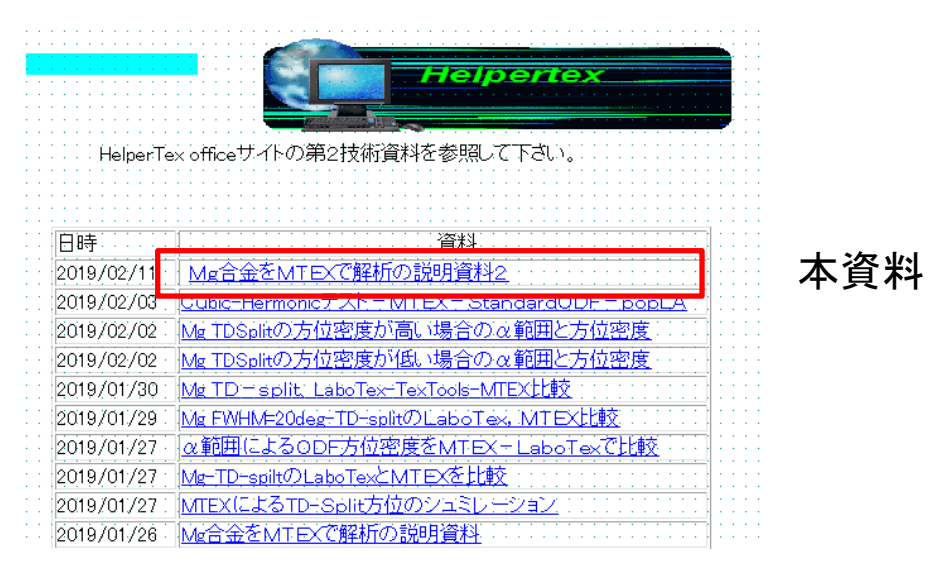

#### 極点図からMTEXでODF解析する場合、1/4対称で解析する場合、PFtoODF3でhalf処理を行う

| <u>26</u> |            |             |       | PFt      | ODF3 8.41SKT[19/03/31] by CTR |
|-----------|------------|-------------|-------|----------|-------------------------------|
| File      | Option     | Symmetric   | Softw | are Data | Help                          |
| Γ         | Lattice co | select      | •     | Full     |                               |
|           | Ma         | aterial A   | -Ir   | Half     | ralData.txt                   |
|           | Structur   | e Code(Symm | etr   | Quater   | les) 7 - O (cubic)            |
|           | a 1.0      | <=h 1.0     |       | Fiber    | alpha 90.0 heta 90.0 gamm 9   |

1/4対称ODF図を得るにはODFをExportし、GPODFDisplayでOrthorombic図を計算する

| MTEX(f1 F f2 Value)                  |   |                               | Triclinicで使用            |  |
|--------------------------------------|---|-------------------------------|-------------------------|--|
| MTEX(Triclinic(1/4) to Orthorhombic) |   | (Hexa BType ) or Other        | Orthorombicで使用<br>使用しない |  |
| MTEX(Triclinic to Orthorhombic)      | 1 | (Hexa BType) to (Hexa ATyype) |                         |  |